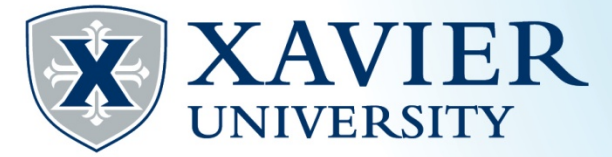

## Quick Tips: Registering for Classes from the Student Hub

1. Go to the Current <u>Student Hub</u>. Click on "Self Service" and log on.

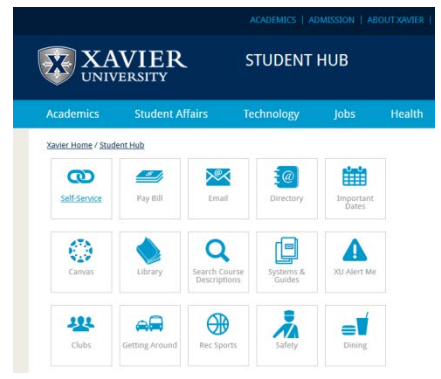

- 2. Click on the 'Student' tab.
- 3. Click on 'Registration'

| Student Services Registration Check your registration status, dass schedule and add or drop dasses Academic Records/Registrar Information Vere grades. Holds. Versions, and autoin application, enrollment verification, degree evaluation and general student information. Billing & Ryments/Bursar Information Vere stills and Holds. Make Online Exyments, Erroll In/Review Payment Plans, Title IV Ealestions, and 1088T Information Straminied Class Search Class Schedule                   | Search                                          | Go                                                                  | RETURN TO MAIN MENU                                       | SITE MAP HEL | P EXI |
|----------------------------------------------------------------------------------------------------|-------------------------------------------------|---------------------------------------------------------------------|-----------------------------------------------------------|--------------|-------|
| Registration<br>Check your registration status, class schedule and add or drop classes<br>Academic Records/Registrar Information<br>were grades, holds, transistic, acquisation application, enrollment verification, degree evaluation and general student information.<br>Billing & Payments/Bursar Information<br>Were ablis and Holds, Make Colline Payments, Enroll in/Review Payment Plans, Title IV Selections, and 1098T Information<br>Streamlined Class Search<br>Search Class Schedule | Student Serv                                    | ices                                                                |                                                           |              |       |
| Academic Records/Registrar Information<br>View grades, holds, transpicts, graduation application, enrollment verification, degree evaluation and general student information.<br>Billing & Payments/Bursar Information<br>View allies and Holds, Make Online Payments, Erroll In/Review Payment Plans, Title IV Ealestions, and 1088T Information<br>Streamlined Class Search<br>Search Class Schedule                                                                                            | Registration<br>Check your registration         | status, class schedule and add or drop class                        | 585 ·                                                     |              |       |
| Billing & Payments/Bursar Information<br>View attills and Holds, Maleo Online Baymants, Erroll in/Review Paymant Plans, Title IV Selections, and 1098T Information<br>Steramilined Class Search<br>Search Class Schedule                                                                                                    | Academic Records,<br>view grades, holds, tran   | Registrar Information scripts, graduation application, enrollment v | rerification, degree evaluation and general student infor | mation.      |       |
| Streamlined Class Search<br>Search Class Schedule                                                                                                    | Billing & Payments,<br>View eBills and Holds, M | Bursar Information<br>lake Online Payments, Enroll in/Review Paym   | ment Plans, Title IV Selections, and 1098T Information    |              |       |
| Search Class Schedule                                                                                                    | Streamlined Class                               | Search                                                              |                                                           |              |       |
|                                                                                                    | Search Class Sche                               | dule                                                                |                                                           |              |       |
| Search Course Catalog                                                                                                    | Search Course Cat                               | alog                                                                |                                                           |              |       |

## 4. Click 'Select Term'.

| Go                                | RETURN TO STUDENT SERVICES MENU SITE MAP HELP EXIT |
|-----------------------------------|----------------------------------------------------|
| Registration                      |                                                    |
| Select Term - ***DO THIS FIRST TO | SELECT THE CORRECT TERM***                         |
| Add or Drop Classes               |                                                    |
| Look Up Classes                   |                                                    |
| Change Class Options              |                                                    |
| Week at a Glance                  |                                                    |
| Student Detail Schedule           |                                                    |
| Student Printable Schedule        |                                                    |
| Registration Status               |                                                    |
| Active Registration               |                                                    |
| Registration History              |                                                    |
| Durchage Touthooks                |                                                    |

© 2015 Ellucian Company L.P. and its affiliates.

5. Choose the appropriate term from the drop down list and click submit.

| Search Go                                        | RETURN TO REGISTRATION MENU | SITE MAP H | IELP EXIT |
|--------------------------------------------------|-----------------------------|------------|-----------|
| Registration Term                                |                             |            |           |
| Select a Term: Fall Semester 2015 🔹              |                             |            |           |
| Submit                                           |                             |            |           |
| RELEASE: 8.4                                     |                             |            |           |
| © 2015 Ellucian Company L.P. and its affiliates. |                             |            |           |

6. Click on 'Add or Drop Classes'. Enter the CRN and click 'Submit Changes'.

| Add or Drop                                                                                                    | p Classes                                                                                                    |                                                                                                    |                                                                                                    | Jur                                                                                                    | Fall Semester 2015<br>n 05, 2015 10:27 am                    |
|----------------------------------------------------------------------------------------------------|----------------------------------------------------------------------------------------------------|----------------------------------------------------------------------------------------------------|----------------------------------------------------------------------------------------------------|----------------------------------------------------------------------------------------------------|--------------------------------------------------------------|
| To add a class,                                                                                                    | , enter the Course Reference                                                                                                    | Number in the Add Classes section.                                                                                                    | . To drop a class, use the options available in t                                                                                                    | he Action pull-down list.                                                                                                    |                                                              |
| Click Here for e                                                                                                    | explanation of "Pre-Req or Te                                                                                                    | st Score" error message.                                                                                                    |                                                                                                    |                                                                                                    |                                                              |
| <ul> <li>For Summer 2</li> <li>If you registe<br/>of the Summer<br/>Payment Plan,<br/>For Fall 2015;</li> <li>Fall charges<br/>of the Fall 201;</li> </ul> | 2015:<br>er for Summer classes prior 1<br>x-Flex Payment Plan. If regi<br>is due within 48 hours of re<br>will be assessed and viewal<br>5 X-Flex Payment Plan.<br>dule | o May 1, 2015, payment in full is du<br>stering for Summer Classes on or aff<br>jistration. Please visit <u>the Bursar's 1</u><br>ole on your bursar account for the fin | e May 1, 2015 or, if you enroll in the X-Flex Pay<br>Ter May 1, 2015, payment in full or your month<br><u>Website</u> for answers to frequently asked ques<br>at time on June 18, 2015, ebilled on July 15, 20 | ment Plan, your payment is due acco<br>ly payment as reflected in your Summ<br>tions and other information.<br>D15, and due August 1, 2015, or acco | rding to the terms<br>ier 2013 X-Riex<br>irding to the terms |
| Status                                                                                                    | Action                                                                                                    | CRN Subi Crse Sec Level                                                                                                    | Cred Grade Mode Title                                                                                                    |                                                                                                    |                                                              |
| Register on Jun (                                                                                                    | 05, 2015 None                                                                                                    | <ul> <li>90098 ARTS 102 01 Undergram</li> </ul>                                                                                                    | raduate 3.000 Standard Letter Drawing I                                                                                                    |                                                                                                    |                                                              |
| Milling Hours:<br>Minimum Hours:<br>Maximum Hours:<br>Date:                                                                                                | rs: 3.000<br>3.000<br>0.000<br>18.000<br>Jun 05, 2015 10:27 am                                                                                                    |                                                                                                    |                                                                                                    |                                                                                                    |                                                              |
| Add Classes V                                                                                                    | Worksheet                                                                                                    |                                                                                                    |                                                                                                    |                                                                                                    | You can enter multiple                                       |
| CRNs                                                                                                    |                                                                                                    |                                                                                                    |                                                                                                    |                                                                                                    |                                                              |
| 90643                                                                                                    |                                                                                                    |                                                                                                    |                                                                                                    |                                                                                                    | CRNs at the same time.                                       |
|                                                                                                    | S Class Search Rese                                                                                                    | t                                                                                                    |                                                                                                    |                                                                                                    |                                                              |
| Submit Changes                                                                                                    |                                                                                                    |                                                                                                    |                                                                                                    |                                                                                                    |                                                              |
| Submit Changes                                                                                                    |                                                                                                    | [ View Holds   Chang                                                                                                    | ge Course Options   Purchase Textbooks ]                                                                                                    |                                                                                                    |                                                              |
| Submit Changes                                                                                                    | .2                                                                                                    | [ View Holds   Chang                                                                                                    | ge Course Options   Purchase Textbooks ]                                                                                                    |                                                                                                    |                                                              |

7. If you do not have the CRN, click on 'Class Search'.
 8. Select the course subject and click on 'Course Search'.

© 2015 Ellucian Company L.P. and its affiliates.

|                                                                                                    |                                                                                                    |                                                                                                    | Fall Semester 20<br>Jun 05, 2015 10:51                                                                                                    |
|----------------------------------------------------------------------------------------------------|----------------------------------------------------------------------------------------------------|----------------------------------------------------------------------------------------------------|----------------------------------------------------------------------------------------------------|
| Use the selection<br>hints: • You must<br>the values in a putext; for example,<br>"A special charact<br>down list on "ALL"<br>the times must be<br>NOTE!! For this s | options to search i<br>choose at least on<br>ill-down list, click ou<br>to get all 200-leve<br>er used in search i<br>". • To search by ti<br>a "to be announced<br>earch, Course Num | the class schedule. Yu<br>e Subject, all other fin<br>h the first option, and<br>el courses, type "2%"<br>regwords that can ma<br>me, both a "Start Tim<br>("; such as for a pract<br>ber is the number pa | ou may choose any combination of fields to narrow your search. Select Class Search when your selection is complete. Search<br>dels are optional. To choose more than one tenim in a pull-down init, biol down the buttom as you cick to select. To choose all<br>u, while still holding down the cick button, drag the cursor down the list. • Use "%" as a wildcard in those fields with free-form<br>in the Course Number field, or to get classes with "Bible" in the title, type "%Bible%" in the till field. A "wildcard" is defined,<br>tch any character or string of characters. <sup>-</sup> If you do not want to search by a field, simply leave t blank or leave the drop<br>e" and an "End Time" must be entreed. The Start and End times for the class must match exardly to be returned as a result, o<br>claum. |
| CLICK "ADVANC                                                                                                    | ED SEARCH" TO V                                                                                                    | IEW ALL COURSE O                                                                                                    | FFERINGS.                                                                                                    |
|                                                                                                    |                                                                                                    |                                                                                                    |                                                                                                    |
| later and                                                                                                    |                                                                                                    |                                                                                                    |                                                                                                    |
| Subject: Accounting<br>Accounting<br>American S<br>Arabic<br>Art<br>Athlotic Tr                                                                                      | cy<br>)<br>Sign Language                                                                                                    |                                                                                                    |                                                                                                    |
| Subject: Accountan<br>Accounting<br>American S<br>Arabic<br>Art<br>Athletic Tr:<br>Biology<br>Business I<br>Chemistry                                                | cy<br>)<br>Sign Language<br>aining<br>Idministration<br>.aw                                                                                                    | *                                                                                                    |                                                                                                    |

- 9. Browse the available courses and click 'View Sections' to see a list of all available sections of the course.
- 10. Open sections will have a tick box in front of the CRNs. Closed sections will have a 'C' in front of the CRNs. Click in the tick box of the section you would like to add and then click the 'Register' button at the bottom of the page.

| Searc           | ch              |       |      | Go                           |      |                         |    |      | RET   | URN TO      | MAIN | MENU      | SITE M    | AP H      | ELP E     | XIT                          |                 |                                             |                     |
|-----------------|-----------------|-------|------|------------------------------|------|-------------------------|----|------|-------|-------------|------|-----------|-----------|-----------|-----------|------------------------------|-----------------|---------------------------------------------|---------------------|
| Loo             | k Up Classe     | s     |      |                              |      |                         |    |      |       |             |      |           |           |           |           |                              |                 | Fall Semester 2015<br>Jun 05, 2015 11:02 am |                     |
| Sectio<br>Engli | ons Found<br>sh |       |      |                              |      |                         |    |      |       |             |      |           |           |           |           |                              |                 |                                             |                     |
| Selec           | t CRN Subj Cr   | se Se | c Cm | p Cred Title                 | Days | Time                    | Ca | p Ad | t Rer | n WL<br>Cap | WL   | WL<br>Rem | XL<br>Cap | XL<br>Act | XL<br>Rem | Instructor                   | Date<br>(MM/DD) | Location Att                                | Click in the box to |
| 7               | 90643 ENGL 10   | 01    | м    | 3.000 English<br>Composition | MWF  | 08:00<br>am-08:50<br>am | 5  | 4    | 1     | 0           | 0    | 0         | 0         | 0         | 0         | David F. Reid (P)            | 08/24-12/18     | TBA                                         | choose the open     |
| С               | 90644 ENGL 10   | 02    | м    | 3.000 English<br>Composition | MWF  | 08:00<br>am-08:50<br>am | 5  | 5    | 0     | 0           | 0    | 0         | 0         | 0         | 0         | Jacqueline Marie<br>Lyon (P) | 08/24-12/18     | ТВА                                         | section to add.     |
| C               | 90645 ENGL 10   | 03    | м    | 3.000 English<br>Composition | MWF  | 08:00<br>am-08:50<br>am | 5  | 5    | 0     | 0           | 0    | 0         | 0         | 0         | 0         | Charles E. Gabel<br>(P)      | 08/24-12/18     | TBA                                         |                     |
|                 | 90646 ENGL 10:  | L 04  | м    | 3.000 English<br>Composition | MWF  | 09:00<br>am-09:50<br>am | 6  | 5    | 1     | 0           | 0    | 0         | 0         | 0         | 0         | Charles E. Gabel<br>(P)      | 08/24-12/18     | TBA                                         |                     |
| C               | 90647 ENGL 10   | 05    | м    | 3.000 English<br>Composition | MWF  | 09:00<br>am-09:50       | 5  | 5    | 0     | 0           | 0    | 0         | 0         | 0         | 0         | Sara Wagner (P)              | 08/24-12/18     | TBA                                         |                     |

## 11. You will now see your added course in your course list.

|                                                                                                    | Go                                                                                                    | RETURN TO                                                                                                    | D REGISTRATION MENU SITE                                                                                                  | MAP HELP EXIT                                                                                                    |                                                                                                    |
|----------------------------------------------------------------------------------------------------|----------------------------------------------------------------------------------------------------|----------------------------------------------------------------------------------------------------|----------------------------------------------------------------------------------------------------|----------------------------------------------------------------------------------------------------|----------------------------------------------------------------------------------------------------|
| Add or Drop Cla                                                                                                    | isses                                                                                                    |                                                                                                    |                                                                                                    |                                                                                                    | Fall Semester 20<br>Jun 05, 2015 11:07                                                                                                   |
| To add a class, enter                                                                                                    | the Course Reference N                                                                                                    | umber in the Add Classes section. To drop                                                                                                    | p a class, use the options a                                                                                              | vailable in the Action pull-d                                                                                       | own list.                                                                                                    |
| Click Here for explana                                                                                                    | tion of "Pre-Req or Test S                                                                                                   | icore" error message.                                                                                                    |                                                                                                    |                                                                                                    |                                                                                                    |
| For Summer 2015:<br>• If you register for S<br>of the Summer X-Flee<br>Payment Plan, is due<br>For Fall 2015:<br>• Fall charges will be<br>of the Fall 2015 X-Fle | ummer classes prior to I<br>Payment Plan. If registe<br>within 48 hours of regis<br>assessed and viewable<br>x Payment Plan. | Hay 1, 2015, payment in full is due May 1,<br>ring for Summer Classes on or after May<br>tration. Please visit <u>the Bursar's Website</u><br>on your bursar account for the first time of<br>the state of the state of the state o | 2015 or, if you enroll in the<br>1, 2015, payment in full or<br>for answers to frequently<br>on June 18, 2015, ebilled or | 2 X-Flex Payment Plan, you<br>your monthly payment as r<br>asked questions and other<br>n July 15, 2015, and due Au | r payment is due according to the term<br>effected in your Summer 2015 X-Flex<br>information.<br>agust 1, 2015, or according to the term |
| urrent Schedule                                                                                                    |                                                                                                    |                                                                                                    |                                                                                                    |                                                                                                    |                                                                                                    |
| status                                                                                                    | Action                                                                                                    | CRN Subj Crse Sec Level                                                                                                    | Cred Grade Mode                                                                                                    | Title                                                                                                    |                                                                                                    |
| egister on Jun 05, 20                                                                                                    | 15 None                                                                                                    | → 90098 ARTS 102 01 Undergrade                                                                                                    | uate 3.000 Standard Lette                                                                                                 | er Drawing I                                                                                                    |                                                                                                    |
| red Register on Jun 0.                                                                                                    | 5, 2015 None                                                                                                    | ♥ 90643 ENGL 101 01 Ondergrade                                                                                                    | uate 3.000 Standard Lette                                                                                                 | er English Composition                                                                                              |                                                                                                    |
| otal Credit Hours: 6.0                                                                                                    | 00                                                                                                    |                                                                                                    |                                                                                                    |                                                                                                    |                                                                                                    |
| illing Hours: 6.0                                                                                                    | 00                                                                                                    |                                                                                                    |                                                                                                    |                                                                                                    |                                                                                                    |
|                                                                                                    | 00                                                                                                    |                                                                                                    |                                                                                                    |                                                                                                    |                                                                                                    |
| Minimum Hours: 0.0                                                                                                    |                                                                                                    |                                                                                                    |                                                                                                    |                                                                                                    |                                                                                                    |
| Ninimum Hours: 0.0<br>Naximum Hours: 18.                                                                                                    | 000                                                                                                    |                                                                                                    |                                                                                                    |                                                                                                    |                                                                                                    |
| Minimum Hours: 0.0<br>Maximum Hours: 18.<br>Date: Jun                                                                                                    | 000<br>05, 2015 11:07 am                                                                                                    |                                                                                                    |                                                                                                    |                                                                                                    |                                                                                                    |
| Minimum Hours: 0.0<br>Maximum Hours: 18.<br>Date: Jun<br>Add Classes Work:                                                                                        | 000<br>05, 2015 11:07 am<br>sheet                                                                                            |                                                                                                    |                                                                                                    |                                                                                                    |                                                                                                    |
| tinimum Hours: 0.0<br>Maximum Hours: 18.<br>Vate: Jun<br>Add Classes Work:<br>IRNs                                                                                | 000<br>05, 2015 11:07 am<br>sheet                                                                                            |                                                                                                    |                                                                                                    |                                                                                                    |                                                                                                    |
| tinimum Hours: 0.0<br>taximum Hours: 18.<br>Jaate: Jun<br>add Classes Work:                                                                                       | 000<br>05, 2015 11:07 am<br>sheet                                                                                            |                                                                                                    |                                                                                                    |                                                                                                    |                                                                                                    |
| tinimum Hours: 0.0<br>taximum Hours: 18.<br>aate: Jun<br>.dd Classes Work:<br>:RNs<br>Submit Changes C                                                            | 000<br>05, 2015 11:07 am<br>sheet                                                                                            |                                                                                                    |                                                                                                    |                                                                                                    |                                                                                                    |
| tinimum Hours: 0.0<br>laximum Hours: 18.<br>ate: Jun<br>dd Classes Work:<br>RNs<br>Submit Changes C                                                               | 000<br>05, 2015 11:07 am<br>sheet<br>lass Search Reset                                                                       |                                                                                                    |                                                                                                    |                                                                                                    |                                                                                                    |

© 2015 Ellucian Company L.P. and its affiliates.